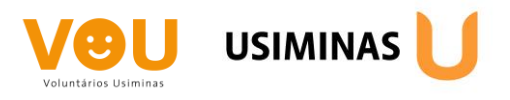

# Destinação Social de Imposto de Renda PASSO A PASSO

É muito simples e seguro doar, já que é o próprio sistema da Receita Federal que calcula o valor máximo para a doação, sendo até 3% para o Fundo da Infância e Adolescência e mais 3% para o Fundo do Idoso.

Veja na sequência o passo a passo e, em caso de dúvidas, mande uma mensagem para <u>vou@usiminas.com</u>.

## PASSO 1

O Programa IRPF está disponível no site da Receita Federal:

https://www.gov.br/receitafederal/pt-br/centrais-de-conteudo/download/pgd/dirpf

Faça o download em seu computador pessoal e lance todos os seus rendimentos e deduções nos campos adequados, inclusive as doações feita no ano base, se for o caso. Deixe a doação para os Fundos para o final do preenchimento da declaração.

# **PASSO 02**

Selecione a opção "<u>Doações Diretamente na Declaração</u>" que fica na coluna à esquerda no programa.

Observe que terá duas abas: criança e adolescente e idoso.

Clique na opção "criança e adolescente" e depois no botão "novo".

| 🖉 🛄 🤍 🐨 🦓 🔜 💌                                                         |                      |                           |                                                                    |                               |                 | - |
|-----------------------------------------------------------------------|----------------------|---------------------------|--------------------------------------------------------------------|-------------------------------|-----------------|---|
| Rendimentos Sujeitos à Tributação                                     | Salaria Início Doaçã | ões Diretamente na Declar | ação ×                                                             |                               |                 |   |
| Exclusiva/Definitiva                                                  |                      | es Diretamente na         | Declaração - Estatuto da Criança e do Adolesce                     | ente (FCA)                    |                 |   |
| Rendimentos Tributáveis de PJ (Imposto com<br>Exigibilidade Suspensa) |                      | co pri ciunicitici nu     |                                                                    |                               |                 |   |
| Rendimentos Recebidos Acumuladamente                                  |                      |                           |                                                                    |                               |                 |   |
| 9 Imposto Pago/Retido                                                 | 🚺 Caso tenha e       | fetuado doações de incent | ivo no ano calendário de 2020, preencha inicialmente a ficha Doaçô | ies Efetuadas e então retorne | e a esta ficha. |   |
| Pagamentos Efetuados                                                  |                      |                           |                                                                    |                               |                 |   |
| Doações Efetuadas                                                     | Criança e Adoles     | cente Idoso               |                                                                    |                               |                 |   |
| 💱 Doações Diretamente na Declaração                                   |                      |                           |                                                                    |                               |                 |   |
| Bens e Direitos                                                       | Item A               | Tipo de Fundo             | Fundo                                                              | CNPJ                          | Valor           |   |
| Dívidas e Ônus Reais                                                  |                      |                           |                                                                    |                               |                 |   |
| Espólio                                                               |                      |                           |                                                                    |                               |                 |   |
| Doacões a Partidos Políticos e Candidatos                             |                      |                           |                                                                    |                               |                 |   |
|                                                                       |                      |                           |                                                                    |                               |                 |   |
| Opção pela Tributação: 🔍                                              |                      |                           |                                                                    |                               |                 |   |
| Por Deduções Legais                                                   |                      |                           |                                                                    |                               |                 |   |
| Imposto a Pagar                                                       |                      |                           |                                                                    |                               |                 |   |
| 536,42 Aliquota efetiva: 1,78%                                        |                      |                           |                                                                    |                               |                 |   |
| Por Desconto Simplificado                                             |                      |                           |                                                                    |                               |                 |   |
| 86.42 Alíguota efetiva: 0.28%                                         |                      |                           |                                                                    |                               |                 |   |
|                                                                       |                      |                           |                                                                    | Neve                          | tes Dueluie     | _ |
| Transmitir com certificação digital                                   |                      |                           |                                                                    |                               | EACIUI          | - |
|                                                                       |                      |                           |                                                                    |                               |                 |   |
|                                                                       |                      |                           |                                                                    |                               |                 |   |
|                                                                       |                      |                           |                                                                    |                               |                 |   |
|                                                                       |                      |                           |                                                                    |                               |                 |   |
|                                                                       |                      |                           |                                                                    |                               |                 |   |
|                                                                       |                      |                           |                                                                    |                               |                 |   |
|                                                                       |                      |                           |                                                                    |                               |                 |   |

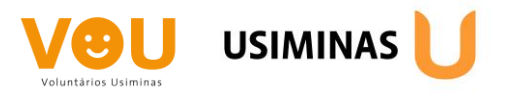

# PASSO 03

Em uma nova tela você deverá escolher o tipo de fundo que deseja beneficiar, <u>Nacional, Estadual ou Municipal</u>. Sugerimos o "<u>Municipal</u>" para que você possa indicar também a cidade que gostaria de ajudar.

O sistema calcula automaticamente qual valor você poderá destinar para cada Fundo. Basta inserir esta mesma quantia no campo "<u>valor</u>".

Para salvar clique em "<u>OK</u>".

|                                                                                                    | IRPF 💻 🏠 📶                                |
|----------------------------------------------------------------------------------------------------|-------------------------------------------|
| Exclusiva/Definitiva                                                                                       |                                           |
| Exigibilidade Suspensa)                                                                                    |                                           |
| Rendimentos Recebidos Acumuladamente                                                                       | nça e do Adolescente                      |
| 🧕 Imposto Pago/Retido 🗉                                                                                    |                                           |
| Pagamentos Efetuados Dados da Doacão - Estatuto da Crianca e do Adolescente                                |                                           |
| Doações Efetuadas                                                                                          |                                           |
| 11po de Fundo                                                                                              |                                           |
| Bens e Direitos     UE     Município                                                                       |                                           |
| <ul> <li>Dívidas e Ônus Reais</li> <li>MG - Minas Gerais</li> <li>Ipatinga - 17.833.915/0001-80</li> </ul> |                                           |
| Espólio Valor                                                                                              |                                           |
| B Doações a Partidos Políticos e Candidatos 52,27                                                          |                                           |
| Timportações                                                                                               | Valor disponível para dopeão: 52.27       |
|                                                                                                    |                                           |
| 💊 Opção pela Tributação: 🔍                                                                                 |                                           |
| Por Deduções Legais                                                                                        |                                           |
| 1.742.43 Alíguota efetiva: 4.35%                                                                           |                                           |
| Por Desconto Simolificado                                                                                  |                                           |
| Imposto a Pagar                                                                                            |                                           |
| 686,42 Aliquota efetiva: 1,71%                                                                             |                                           |
|                                                                                                    |                                           |
| Transmitir com certificação digital                                                                        |                                           |
| Sentregar Declaração                                                                                       | <u>O</u> K <u>C</u> ancelar <u>Aj</u> uda |
|                                                                                                    |                                           |

### PASSO 4

Você deve repetir o mesmo processo na aba "idoso".

Clicar em "<u>novo</u>", escolher o tipo de Fundo e indicar o valor da doação. Quando clicar em "<u>OK</u>" aparecerá essa tela:

| nprimir 🛞 🗖                                      | Início  | Doaçõe       | s Diretamente na Declai | ação ×                                                     |                                         |               |       |
|--------------------------------------------------|---------|--------------|-------------------------|------------------------------------------------------------|-----------------------------------------|---------------|-------|
| Declaração Rendimentos Recebidos de PF           |         | Doações      | Diretamente na          | Declaração - Idoso                                         | $\langle \rangle \rangle$               |               |       |
| Recibo                                           |         |              |                         |                                                            |                                         |               |       |
| Darf do IRPF                                     | Ca:     | so tenha efe | tuado doações de incen  | tivo no ano calendário de 2020, preencha inicialmente a fi | cha Doações Efetuadas e então retorne : | a esta ficha. |       |
| 🔒 Darf de Multa por Entrega em Atraso            | -       |              |                         |                                                            |                                         |               |       |
| Darf - Doações Diretamente na Declaração - ECA   | Orieneu |              |                         |                                                            |                                         |               |       |
| Darf - Doações Diretamente na Declaração - Idoso | Chança  | e Adolesce   | nte nuovo               |                                                            |                                         |               |       |
| Darf de Devolução do Auxílio Emergencial         |         | tem 📤        | Tipo de Fundo           | Fundo                                                      | CNPJ                                    | Valor         |       |
| Relação de Declarações                           |         | 1            | Municipal               | MG - Minas Gerais - Ipatinga                               | 21.339.371/0001-72                      |               | 52,   |
| 🛓 Comunicação à Fonte Pagadora de Saída do País  |         |              |                         |                                                            |                                         |               |       |
| Informe de Rendimentos                           |         |              |                         |                                                            |                                         |               |       |
| ×                                                |         |              |                         |                                                            |                                         |               |       |
| Opção pela Tributação:                           |         |              |                         |                                                            |                                         |               |       |
| Por Deduções Legais  Imposto a Pagar             |         |              |                         |                                                            |                                         |               |       |
| 1.637,89 Alíquota efetiva: 4,09%                 |         |              |                         |                                                            |                                         |               |       |
| O Por Desconto Simplificado                      |         |              |                         |                                                            |                                         |               |       |
| Imposto a Pagar                                  |         |              |                         |                                                            |                                         |               |       |
| 686,42 Alíquota efetiva: 1,71%                   |         |              |                         |                                                            |                                         |               |       |
| Transmitir com certificação digital              |         |              |                         |                                                            | <u>N</u> ovo <u>E</u> dita              | r E <u>x</u>  | cluir |
| realistication of the original                   |         |              |                         |                                                            |                                         |               |       |

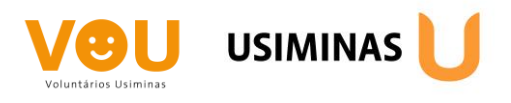

#### PASSO 5

Você deve emitir o boleto do DARF (Documento de Arrecadação de Receitas Federais) de cada Fundo e fazer o pagamento.

Na coluna à direta, na opção imprimir, selecione "<u>Darf – Doações Diretamente na</u> <u>Declaração – ECA</u>" para o documento do Fundo da Infância e Adolescência.

Selecione o seu nome, a opção "visualizar" e "OK".

Repita a mesma operação para o Fundo do Idoso na opção "<u>Darf – Doações</u> <u>Diretamente na Declaração – Idoso</u>".

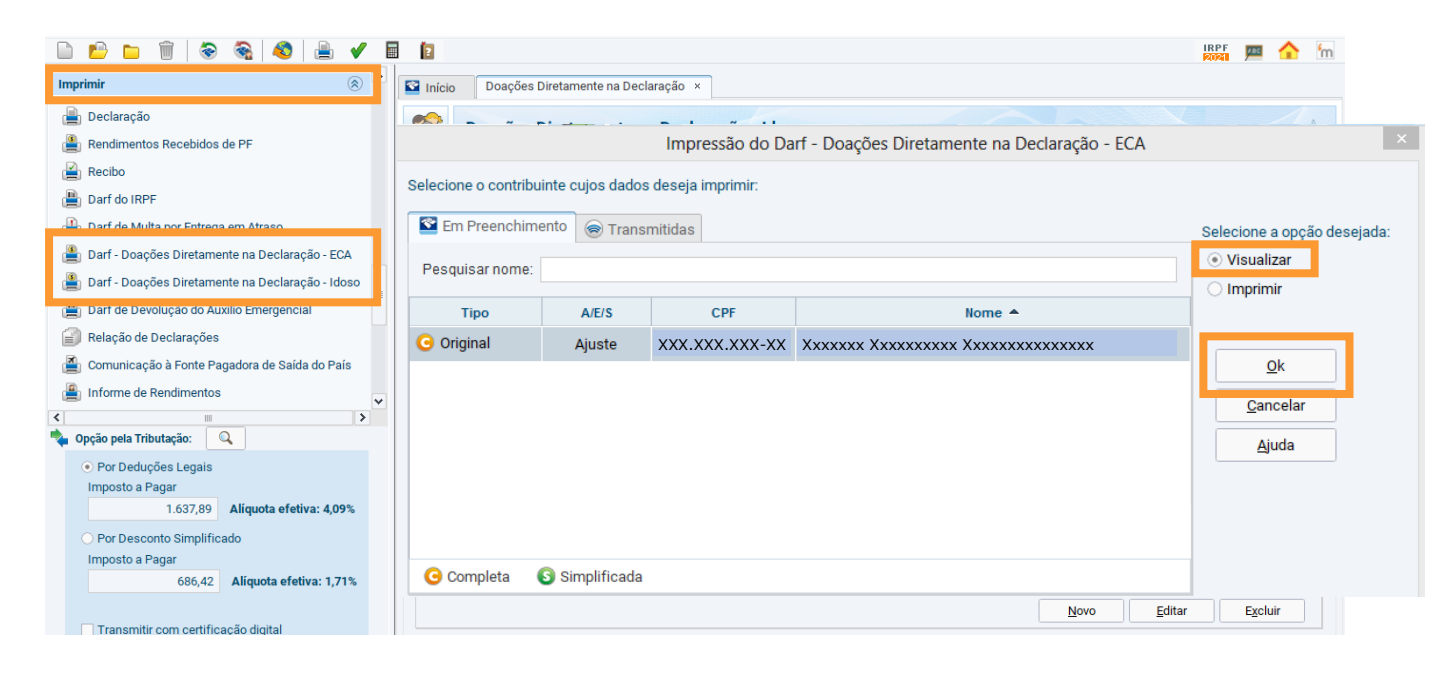

#### PASSO 6

Este é o modelo do DARF que você irá visualizar.

Após o pagamento envie este documento junto com o comprovante para vou@usiminas.com e te ajudaremos a direcionar esta verba para os projetos aprovados nos Conselhos da Criança e Adolescente e nos do Idoso de cada cidade.

|    | MINISTÉRIO DA FAZENDA                                                          |    | 02 Período de Apuração    |                    | 31/12/20XX |  |  |
|----|--------------------------------------------------------------------------------|----|---------------------------|--------------------|------------|--|--|
| 1  | Documento de Arrecadação de Receitas Federais                                  | 03 | Número CPF ou CNPJ        | VPJ XXX.XXX.XXX-XX |            |  |  |
| 10 | DARF                                                                           |    | 04 Código da Receita 3351 |                    |            |  |  |
| 01 | Nome / Telefone<br>Xxxxxxxxxx Xx Xxxxxxxxxxxxxxxxxxxxxxxx                      | 05 | Número de Referência      | *****              |            |  |  |
|    |                                                                                | 06 | Data de Vencimento        | Γ                  | XX/XX/XXXX |  |  |
|    |                                                                                | 07 | Valor do Principal        | 52,                |            |  |  |
|    | Doação Fundo Direito da Criança/Adolescente<br>Fundo Municipal - Ipatinga - MG | 08 | Valor da Multa            | (                  |            |  |  |
|    | ARF válido para pagamento até XX/XX/XXXX                                       | 09 | Valor dos Juros e/ou      | 0,0                |            |  |  |
|    | NÃO RECEBER COM RASURAS<br>IRPF 20XX                                           | 10 | Valor Total               | ┢                  | 52,27      |  |  |

19 Via